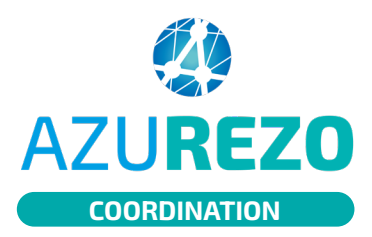

| _ |   |    |
|---|---|----|
|   |   | ۰. |
|   |   | L  |
|   |   | L  |
|   |   | L  |
|   | - |    |
|   |   |    |

Connecté en personne physique, l'onglet « Mes relations » du profil de l'utilisateur comporte 2 sous-onglets :

- « Mes délégués » permettant de visualiser/ajouter/modifier les personnes physiques ou morales pouvant s'identifier en mon nom
- « Mes délégants » permettant de :
- Visualiser les personnes physiques ou morales au nom de qui je peux m'identifier
- Faire une demande de délégation à des personnes physiques ou morales pour lesquelles je n'ai pas encore toutes les délégations (Dossiers / Discussions)

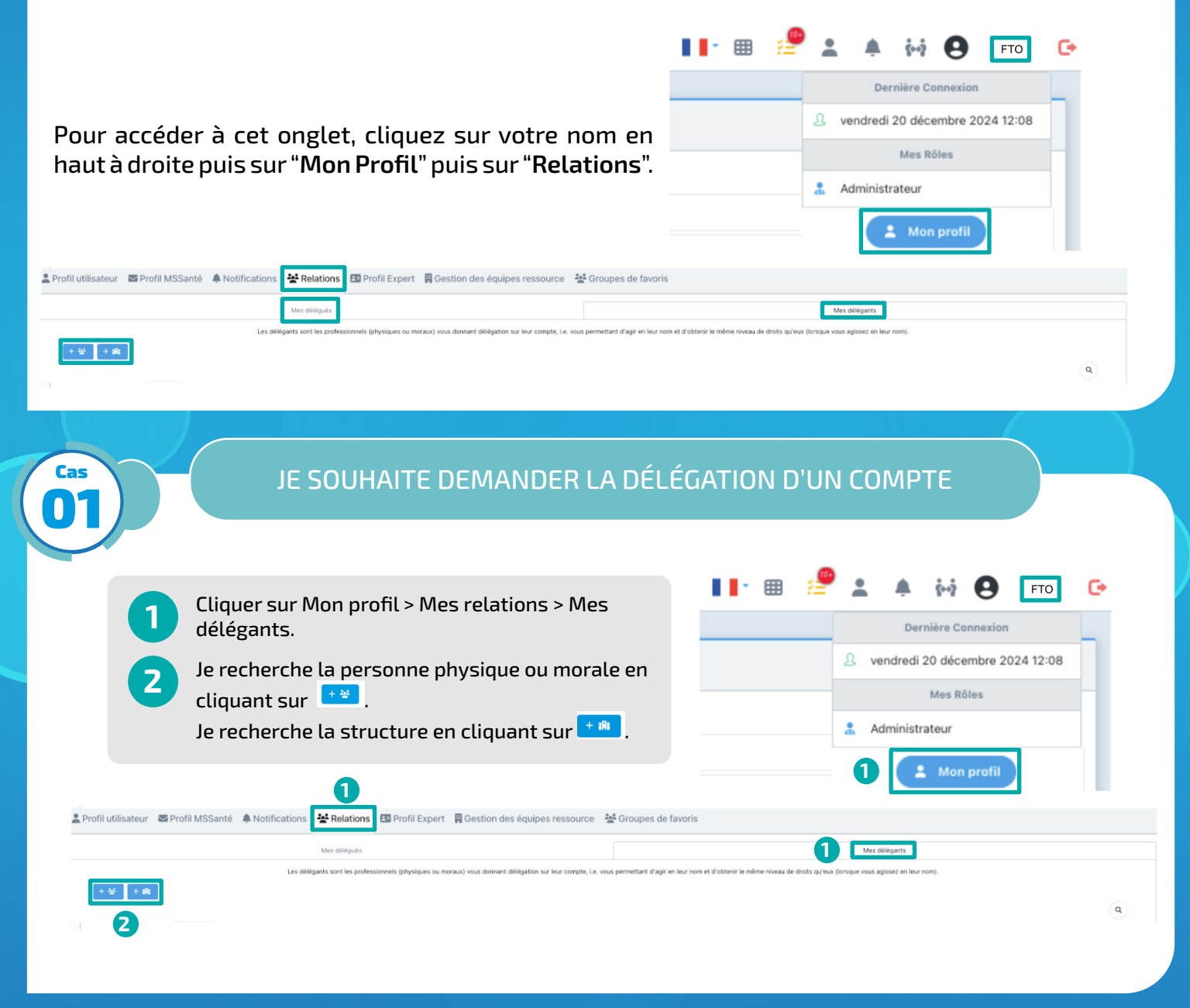

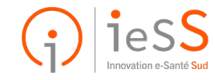

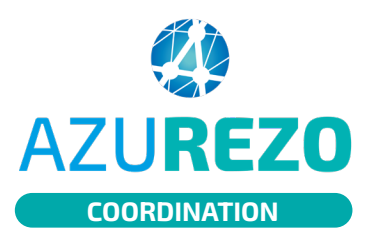

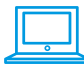

| 1                         |          | Je saisi le nom du pro | ofessior | nnel ou                     | u de la structure.   | UI |             | JIVIF | -10        |    |         |   |
|---------------------------|----------|------------------------|----------|-----------------------------|----------------------|----|-------------|-------|------------|----|---------|---|
|                           |          | Je valide la recherche | en clic  | juant s                     | sur <mark>व</mark> . |    |             |       |            |    |         |   |
|                           |          | Je clique sur le bouto | n 🙋 d    | ans la                      | colonne Actions.     |    |             |       |            |    |         |   |
| Rechercher                | un pr    | ofessionnel            |          |                             |                      |    |             |       |            |    |         | × |
| azurezo                   | _        |                        | 0        | Ville / C                   | ode postal           |    |             |       |            |    |         |   |
| Structure de coordination |          |                        |          | Sélectionner une profession |                      |    |             |       |            | ٩  | 4       |   |
| Nombre d'item             | ns par j | age: 100 -             |          |                             |                      |    |             |       |            |    |         |   |
| Nom                       | ۱t I     | Prénom ↓†              | Adresse  | ţţ                          | Profession           | ţţ | Spécialités | ţţ    | Туре       | ţţ | Actions |   |
|                           |          | nne                    |          |                             | Diététicien          |    |             |       | <b>Å</b> × |    | Ø       | 5 |
| AZUREZO                   |          |                        |          |                             |                      |    |             |       | •.         |    | Ø       |   |
| AZUREZO                   |          | issistance             |          |                             |                      |    |             |       | •          |    |         |   |

Lorsqu'une demande est en cours, l'icône bonhomme devient jaune et le reste tant que la demande de délégation n'a pas été validée par le délégant.

| Délégant AZUREZO-Dossiers | Délégant AZUREZO-Discussions |  |  |  |  |
|---------------------------|------------------------------|--|--|--|--|
| 1                         | 1                            |  |  |  |  |
| ±                         | 1                            |  |  |  |  |

Le délégant demandé reçoit une notification.

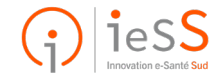

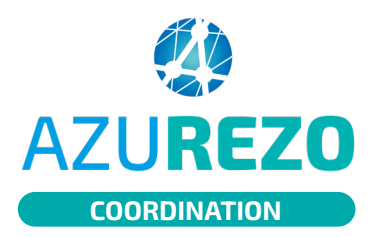

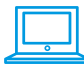

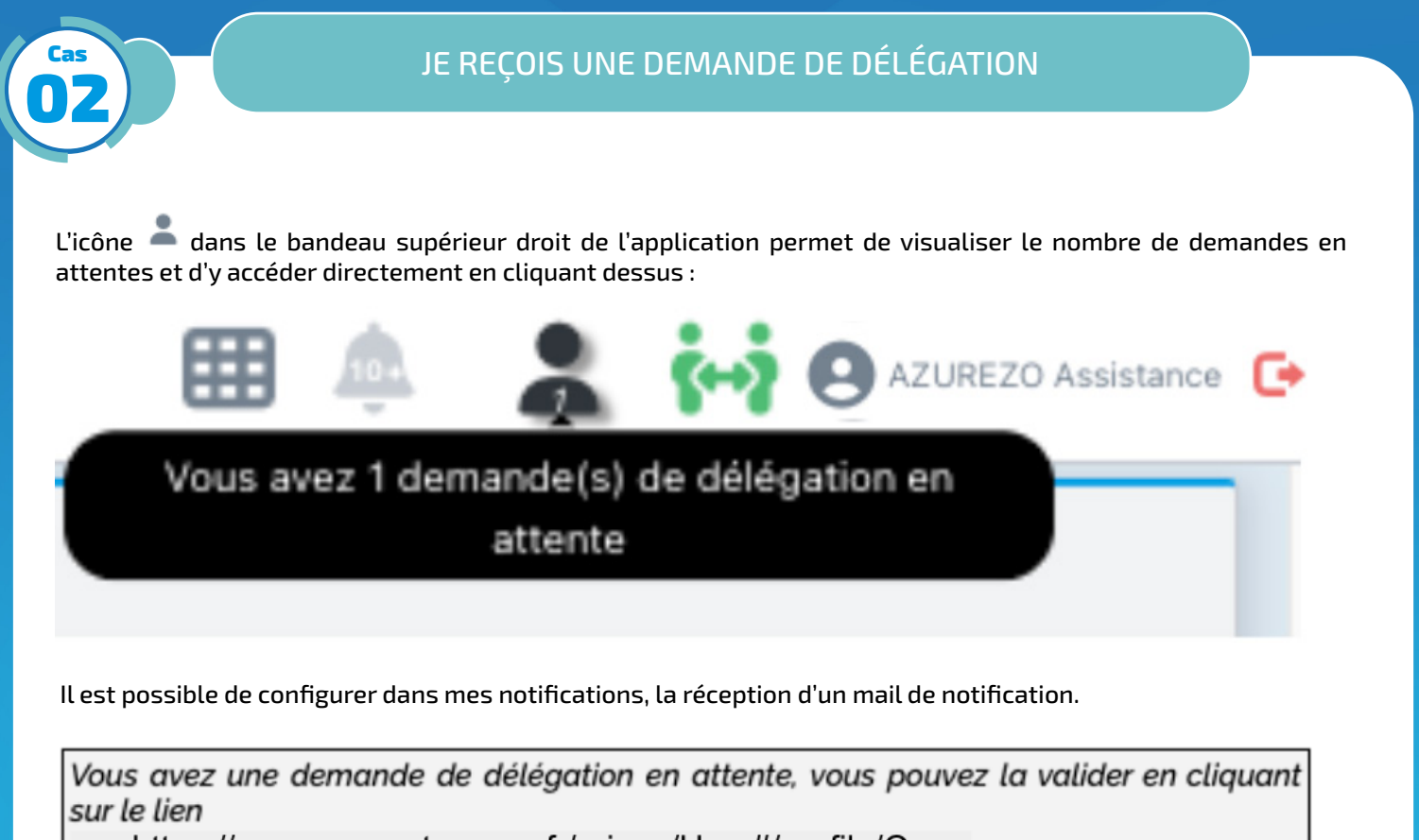

https://azurezo.sante-paca.fr/orizon/User#/profile/O

Je clique sur 🚢

L'icône bonhomme orange indique une demande de délégation en attente de validation

- Si je clique sur le bouton vert, la demande est acceptée et le bonhomme devient vert.
- Si je clique sur le bouton rouge, la demande est refusée et le bonhomme devient noir barré.

| 2 Profil utilisateur | Profil MSSanté | A Notifications | Relations | Groupes de favoris                     |                                            |                                           |                                     |                             |    |          |         |
|----------------------|----------------|-----------------|-----------|----------------------------------------|--------------------------------------------|-------------------------------------------|-------------------------------------|-----------------------------|----|----------|---------|
|                      | Mes délégués   |                 |           |                                        |                                            | Mes délégants                             |                                     |                             |    |          |         |
|                      |                |                 |           | Les délégués sont les professionnels p | hysiques auxquels vous donnez vos droits e | délégation, i.e. ils peuvent agir en votr | e nom avec le même niveau de droits | que vous.                   |    |          |         |
| + 44                 |                |                 |           |                                        |                                            |                                           |                                     |                             |    |          |         |
| Nombre d'items par   | page : 10 -    |                 |           |                                        |                                            |                                           |                                     |                             |    |          | ų       |
| Nom                  |                |                 |           | 11                                     | Dernière connexion 11                      | Délégué AZUREZO (Dossiers & RCP)          | ) 11                                | Délégué AZUREZO-Discussions | 11 | Favori I | Actions |
| Azurezo /            | Assistance     |                 |           |                                        | 28/03/2024                                 |                                           | - <b>-</b>                          | 🛃 🔺 🖪                       |    | ☆        |         |
|                      |                |                 |           |                                        |                                            | _                                         |                                     |                             |    |          | _       |

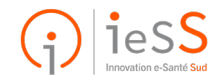